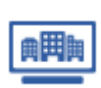

企業データベースを購入してマイリストで利用する ※親ユーザーIDのみ実施可能

| Ctop1 フィルフト管理 両面へ 凄轮                                                                                                    | Str-van∠                     |                                    | 100.1                             | 14-7 E.S.                                                 |
|----------------------------------------------------------------------------------------------------|------------------------------|------------------------------------|-----------------------------------|-----------------------------------------------------------|
| こにりて、イリスト自注、回山へ危後                                                                                                    | 企業検索                         | 調査レポート 倒                           | 產·特別記事 市場動向                       | マイページ                                                     |
| $1 \times 2 > 1 - 1 \times 1 + 1 \times 1 - 1 - 0 \times 1 + 1 \times 1 + 1 \times 1 \times$ | トップページ > ユーディリディーメニ          | -                                  |                                   | <ul> <li># お知らせ一覧</li> <li># マイリスト</li> </ul>             |
|                                                                                                    | ユーティリティーメニュー                 |                                    |                                   | <ul> <li>         ・・・・・・・・・・・・・・・・・・・・・・・・・・・・・</li></ul> |
|                                                                                                    |                              |                                    |                                   | # 3-7+U7+-#=a-                                            |
|                                                                                                    | *                            | 一ル記憶設定 ・                           | メールアドレス                           | BU )                                                      |
|                                                                                                    | ダウンロ                         | コードファイル名設定                         | マイリスト管                            | 1                                                         |
|                                                                                                    |                              |                                    |                                   | \/                                                        |
|                                                                                                    | トップページ > ユーディリティーメニ:         | ユー > マイリスト管理                       | · ·                               | X340                                                      |
| Step2 利用状況(オフライン商品明細) 画面へ遷移                                                                                                    | マイリスト管理                      |                                    |                                   | ? <u>ユーザーガイ</u> )                                         |
| フライン商品明細を表示する】をクリックします。                                                                                                    | 現在登録件数                       | 402ff                              |                                   |                                                           |
|                                                                                                    | 月額                           | 3,000円                             |                                   |                                                           |
|                                                                                                    | 契約申込日                        | ※料金はその月の末日に利用明細<br>2019年11月5日      | に反映され、翌月の請求となります。                 |                                                           |
|                                                                                                    | 課金開始年月                       | 2019年11月                           |                                   |                                                           |
|                                                                                                    |                              |                                    | 付加項目を設定する → オフライ                  | ン商品明細を表示する                                                |
|                                                                                                    |                              |                                    |                                   | 解約する場合はご                                                  |
|                                                                                                    | < ユーディリティーメニ                 | ューへ戻る                              |                                   |                                                           |
|                                                                                                    |                              |                                    |                                   |                                                           |
|                                                                                                    | トップページ > 利用状況 (オフライン商        | 品明細)                               |                                   | x3                                                        |
| Step3 納品テータの抽出                                                                                                    | ┃ 利用状況                       |                                    |                                   | 2- <del>1-1</del> -14                                     |
| ?索条件を入力し、【検索する】をクリックすると、購入履歴が表示します。                                                                                                    | 課金明細 レポート管理の                 | ペックス 現水イントー覧 開覧明確                  | オフライン商品明細 マイリスト                   | 野额决研究所                                                    |
|                                                                                                    |                              |                                    | 2720-788                          |                                                           |
|                                                                                                    |                              |                                    |                                   |                                                           |
|                                                                                                    | 2023                         | ▼年1▼月1▼日 🔤 ~ 2023 マ                | 年5~月2~日                           |                                                           |
|                                                                                                    | 商品名 すべて                      |                                    |                                   |                                                           |
|                                                                                                    |                              |                                    |                                   |                                                           |
|                                                                                                    |                              |                                    |                                   |                                                           |
|                                                                                                    | 3件目つかりキレか。                   |                                    |                                   |                                                           |
|                                                                                                    | No. 購入日                      | 構入件数 商品名                           | ファイル内                             | 容 納品ファイ                                                   |
|                                                                                                    | 1 2023/04/05                 | 223件 T S R企業情報ファイル(3               | 3300 byte) T S R企業情報3 3 0 0 / (-) | 1 D                                                       |
| Stond &DUN-K                                                                                                    | 2 2023/04/05<br>3 2023/04/04 | 033件 ISRN時間報ノアイル<br>223件 RS-LIGHT  | RS-LIGHT                          |                                                           |
|                                                                                                    |                              | 2002-020 (010000 <sup>2001</sup> ) |                                   |                                                           |
| $\mathbf{v}_{\mathbf{v}}$ $\mathbf{v}_{\mathbf{v}}$                                                                                                    |                              |                                    |                                   | マイリスト管理へ                                                  |

オフライン商品明細からダウンロードしたCSVファイルの収録項目は、マイリストの企業情報 画面に表示されている項目と差異があります。

|    | А        | В         | С       | D       | E      | F     | G                 | н              | 1   | J                                              |                                                                                                    |
|----|----------|-----------|---------|---------|--------|-------|-------------------|----------------|-----|------------------------------------------------|----------------------------------------------------------------------------------------------------|
| 1  | メンテナンス区分 | 企業コード     | 法人格前後区分 | 法人格略コード | 漢字商号商号 | 漢字商号_ | 漢字商号漢字商号          | 漢字商号インデックス漢字商号 | 余白1 | カナ商号                                           | インデック                                                                                                    |
| 2  | 0        | 290000001 | 1       | 1       | 0      | 0     | (株)東京商工製作所        | 東京商工製作所        |     | KK トウキヨウシヨウコウセイサクショ                            | а һо́キао́シао́ао́                                                                                                    |
| 3  | 0        | 290000005 | 1       | 1       | 0      | 0     | (株)東京商工メンテンナンス    | 東京商工メンテンナンス    |     | KK トウキヨウシヨウコウメンテンナン                            | / トウキヨウショウコウ                                                                                                    |
| 4  | 0        | 290000009 | 1       | 1       | 0      | 0     | (株)東京商エコンサル       | 東京商エコンサル       |     | ΚΚ トウキヨウシヨウコウコンサル                              | トウキヨウシヨウコウ                                                                                                    |
| 5  | 0        | 470000000 | 2       | 1       | 0      | 0     | 東京商工フードサービス (株)   | 東京商工フードサービス    |     | トウキヨウシヨウコウフート・サーヒ・ス                            | トウキヨウシヨウコウ                                                                                                    |
| 6  | 0        | 200000000 | 1       | 1       | 0      | 0     | (株)東京商工           | 東京商工           |     | ΚΚ トクキョウショウコウ                                  | トウキヨウショウコウ                                                                                                    |
| 7  | 0        | 641111111 | 1       | 1       | 0      | 0     | (株)東商自動車部品        | 東商自動車部品        |     | KK トウショウジード ウシヤフーヒン                            | (F)     (F)     (F) |
| 8  | 0        | 290000000 | 1       | 1       | 0      | 0     | 東商ゴム(株)           | 東商ゴム           |     | Εφέρεια κ. κ. κ. κ. κ. κ. κ. κ. κ. κ. κ. κ. κ. | ŀ¢シ∋¢э' ∆ К                                                                                                    |
| 9  | 0        | 293333333 | 1       | 1       | 0      | 0     | (株)東商ビルメンテナンス     | 東商ビルメンテナンス     |     | KK トウショウビ ルメンテナンス                              | トウショウビールメン                                                                                                    |
| 10 | 0        | 322222202 | 1       | 1       | (      | 0     | (株)東商   T サポートビジネ | 東商ITサポートビジネス   |     | KK トウショウアイテイサボ ートビ                             | トウショウアイテイサ                                                                                                    |
| 11 | 0        | 294444444 | 1       | 1       | 0      | 0     | 東商クラブ(株)          | 東商クラブ          |     | トウショウクラフ' KK                                   | トウショウクラフ                                                                                                    |